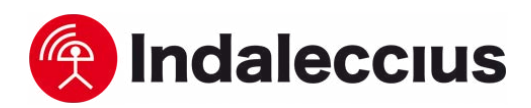

# Cómo realizar una búsqueda manual de redes móviles

¿Para qué sirve? Esta configuración permite al usuario buscar manualmente una red móvil a la que conectarse. **¿Cómo se configura?** Se deben seguir los pasos indicados a continuación según el tipo de dispositivo.

### 1. Android

**1.** Ajustes > Redes Móviles > Operadores de Red.

 Seleccionar la red de forma manual.
 Seleccionar una red de un operador diferente al nuestro. **4.** Realizar la búsqueda manual de nuevo realizando el paso 1.

5. Seleccionar nuestra red.

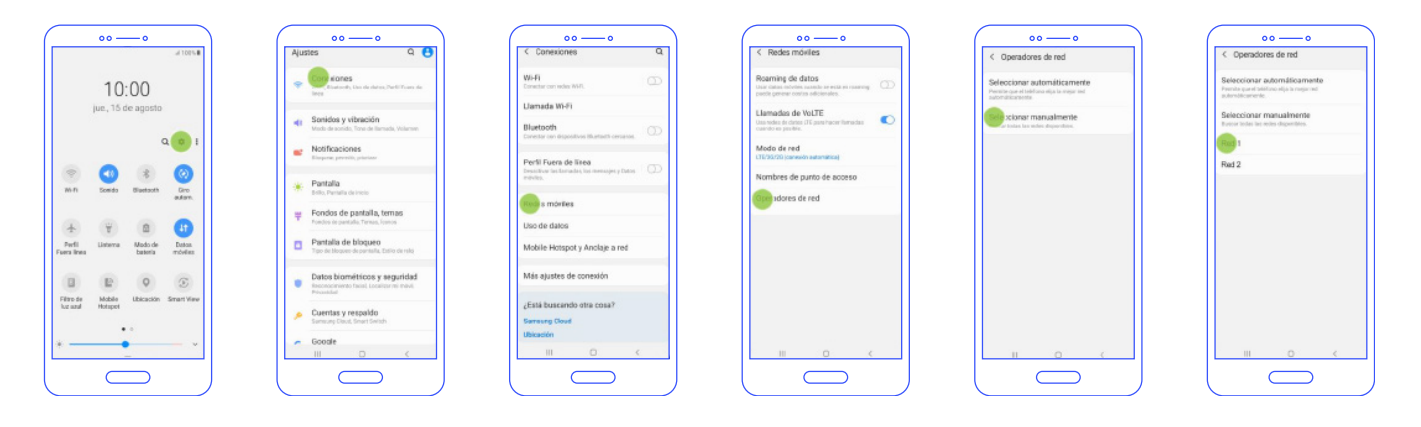

#### 2. Xiaomi Redmi:

- Ajustes > Tarjetas SIM y redes móviles
   > Seleccionar SIM > Redes móviles.
- Seleccionar la red de forma manual.
   Seleccionar una red de un operador
- diferente al nuestro.

## 4. Realizar la búsqueda manual de nuevo realizando el paso 1 y 2. 5. Seleccionar nuestra red.

o -0 09:28 Aiustes < Tarietas SIM y redes móviles SIM 2 Sobre el MU Editar núm tarjeta SIM Actualizador de aplicaciones del sistema Datos acti Estado de seguridad 4G dual Tarjetas SIM y redes móviles Establecer plan de datos Wi-Fi tinerancia de datos Bluetooth Zona Wi-Fi portátil Recibir siempre MMS Uso de datos Más . . 4

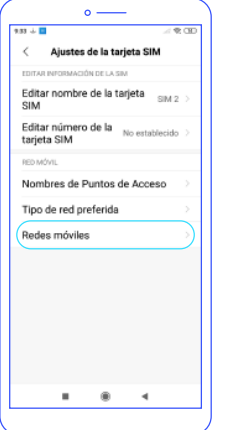

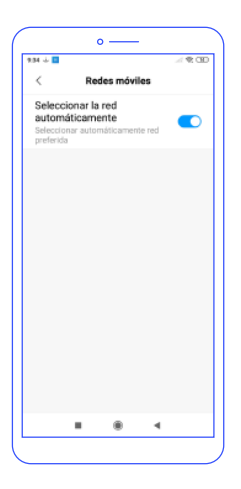

www.indaleccius.com tecnics@indaleccius.com

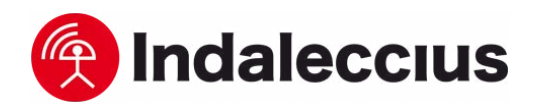

#### 3. iPhone:

- **1.** Configuración > Datos Móviles > Selección de red.
- 2. Quitar modo "Automático".
- **3.** Seleccionar una red de un operador diferente al nuestro.
- **4.** Realizar búsqueda manual realizando el paso 1 y 2.
- 5. Seleccionar nuestra red.

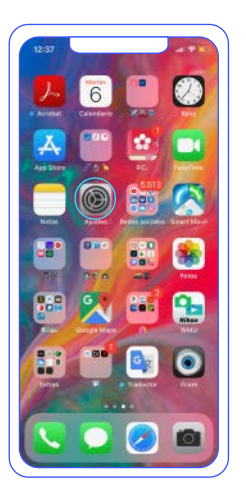

| Aj  | ustes                 |                 |
|-----|-----------------------|-----------------|
|     |                       | -               |
| 1   |                       |                 |
| ÷   | Medo Avión            | 0               |
| Ŷ   | Wi-Fi                 | Aire_Networks > |
| \$  | Bluetooth             | No conectado >  |
| 916 | Datos móviles         |                 |
| 0   | Compartir Internet    |                 |
|     | Notificaciones        |                 |
| 40  | Sonidos y vibraciones |                 |
| c   | No molestar           |                 |
| _   |                       |                 |

|                                                                                                    | níviles                                                                                                    |
|----------------------------------------------------------------------------------------------------|----------------------------------------------------------------------------------------------------|
|                                                                                                    | in the second second se |
| Datos móviles                                                                                                    | •                                                                                                    |
| Opciones                                                                                                    | Itinerancia activada                                                                                                    |
| Compartir Internet                                                                                                    | Sí                                                                                                    |
| Desactiva los datos redelles p<br>el tráfico de datos loorreo, im                                                       | ara restringir a Wi-Fi tock<br>lemet, notificaciones, etc                                                                                                    |
| CARRER                                                                                                    |                                                                                                    |
| Selección de red                                                                                                    | ion mobile                                                                                                    |
| Red de datos móviles                                                                                                    |                                                                                                    |
| PIN de la SIM                                                                                                    |                                                                                                    |
|                                                                                                    |                                                                                                    |
| Aplicaciones SIM                                                                                                    |                                                                                                    |
| Aplicaciones SIM                                                                                                    |                                                                                                    |
| Aplicaciones SIM<br>DATOS MÓVILES<br>Período actual                                                                     | 170 G                                                                                                    |
| Aplicaciones SIM<br>DATOS MÓVILES<br>Período actual<br>Período de itinerancia a                                         | 170 G<br>ictual 1,9 G                                                                                                    |
| Aplicaciones SIM<br>DATOS MÓVILES<br>Período actual<br>Período de itherancia a<br>Instagram                             | 170 G<br>ictual 1,9 G                                                                                                    |
| Aplicaciones SIM DATOS MÓVILES Período actual Período de itherancia a Instagram Instagram Instagram Instagrap Instagrap | 170 C                                                                                                    |

| < Atrás   | Selección de | e red |   |
|-----------|--------------|-------|---|
|           |              |       |   |
| Automátic | 0            |       | D |
|           |              |       |   |
|           |              |       |   |
|           |              |       |   |
|           |              |       |   |
|           |              |       |   |
|           |              |       |   |
|           |              |       |   |
|           |              |       |   |
|           |              |       |   |
|           |              |       |   |
|           |              |       |   |
|           |              |       |   |

| 12:38       |                  |  |
|-------------|------------------|--|
| 🗸 Atrds     | Selección de red |  |
| Automático  |                  |  |
| ion mobile  |                  |  |
| Orange SP   |                  |  |
| vodafone ES | 1                |  |
|             |                  |  |
|             |                  |  |
|             |                  |  |